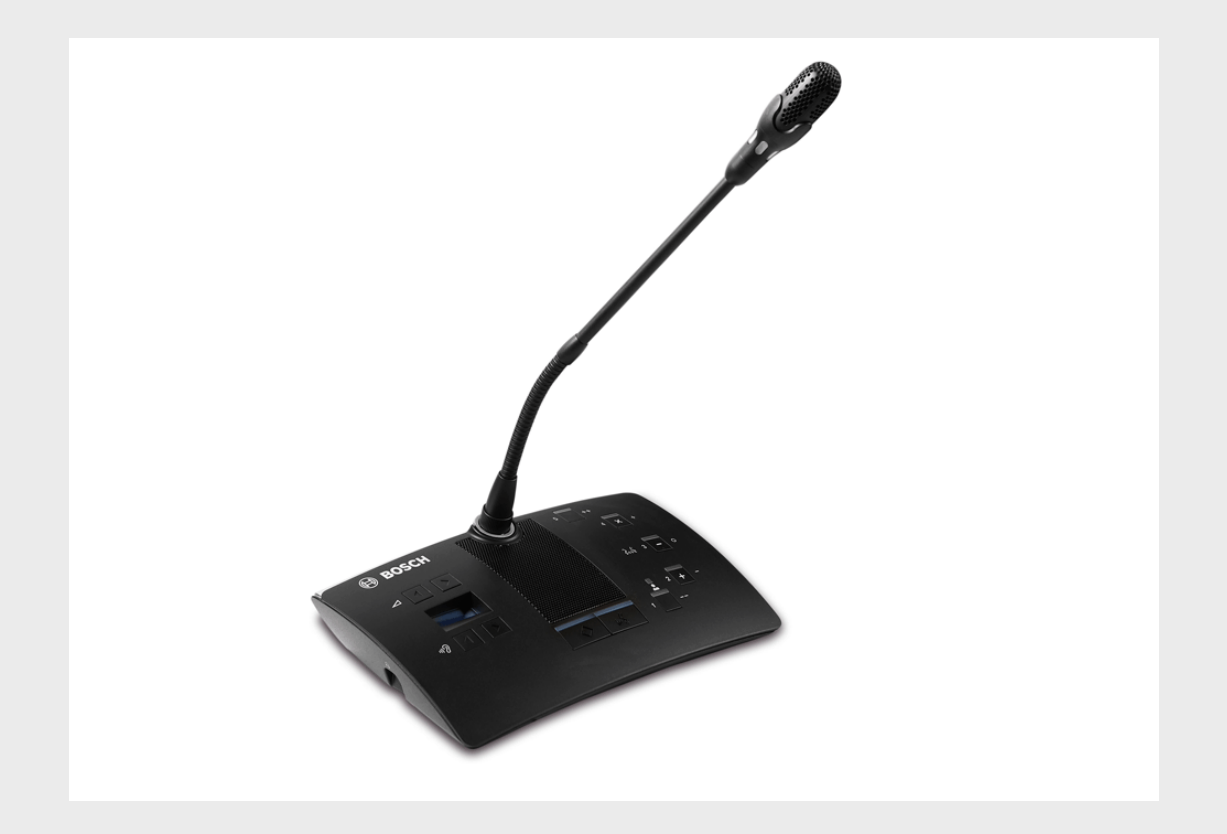

# Пульты для участников конференций DCN-D

DCN-DS/L, DCN-DCS, DCN-DV, DCN-DVCS

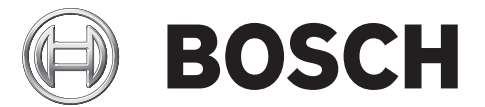

ru Руководство по установке и эксплуатации

# Содержание

| 1     | Безопасность                                     | 5  |
|-------|--------------------------------------------------|----|
| 2     | О настоящем руководстве                          | 6  |
| 2.1   | Электронная версия документа                     | 6  |
| 2.2   | Предупреждения и примечания                      | 6  |
| 3     | Введение и обзор                                 | 7  |
| 4     | Проектирование и дизайн                          | 13 |
| 4.1   | Ограничения                                      | 13 |
| 4.1.1 | Потребляемая мощность                            | 13 |
| 5     | Установка                                        | 14 |
| 5.1   | Кнопки микрофона                                 | 14 |
| 5.1.1 | Снятие кнопки микрофона                          | 14 |
| 5.1.2 | Установка кнопок приоритета и микрофона          | 15 |
| 5.2   | Установка на плоской поверхности                 | 15 |
| 6     | Соединение                                       | 16 |
| 7     | Конфигурация                                     | 18 |
| 7.1   | Инициализация                                    | 18 |
| 7.2   | Деинициализация                                  | 18 |
| 7.3   | Внутренние настройки                             | 19 |
| 7.3.1 | Чувствительность микрофона                       | 20 |
| 7.3.2 | Функция восстановления канала/громкости          | 20 |
| 7.3.3 | Уменьшение громкости наушников                   | 21 |
| 7.4   | Режимы пульта участника                          | 21 |
| 7.4.1 | Для одного участника                             | 22 |
| 7.4.2 | Для председателя                                 | 22 |
| 7.4.3 | Для одного участника с дополнительными функциями | 24 |
| 8     | Работа                                           | 25 |
| 8.1   | Микрофон                                         | 25 |
| 8.2   | Индикатор присутствия                            | 25 |
| 9     | Устранение неполадок                             | 26 |
| 9.1   | Пульт участника                                  | 26 |
| 10    | Обслуживание                                     | 27 |
| 10.1  | Очистка                                          | 27 |
| 10.2  | Хранение                                         | 27 |

Пульты для участников конференций DCN-D

## 11 Технические данные

28

# 1 Безопасность

Внимательно прочтите важные указания по технике безопасности перед установкой или эксплуатацией пультов и системы DCN.

Важные указания по технике безопасности входят в комплект центрального блока управления.

# 2 О настоящем руководстве

Руководство по установке и эксплуатации содержит необходимую информацию для специалистов по установке и операторов по установке, настройке, эксплуатации и обслуживанию следующих пультов участников:

- DCN-DS-xx (Пульт участника со стационарным микрофоном на короткой ножке).
- DCN-DL-xx (Пульт участника со стационарным микрофоном на длинной ножке).
- DCN-DCS-xx (Пульт участника с переключателем каналов).
- DCN-DV-xx (Пульт участника с функцией голосования).
- DCN-DCSV-xx (Пульт участника с переключателем каналов и функцией голосования). -xx обозначает регион, для которого предназначена данная версия (например, CN – версия для Китая).

i

## ЗАМЕЧАНИЕ!

Настоящее руководство является приложением руководства по установке и эксплуатации системы DCN. В случае необходимости настоящее руководство будет ссылаться на руководство по установке и эксплуатации системы DCN.

Размеры, технические характеристики и изображения, приведенные в настоящем руководстве, могут быть изменены без предварительного уведомления.

## 2.1 Электронная версия документа

Настоящее руководство по установке и эксплуатации также доступно в виде электронного документа в формате PDF.

Если документ PDF содержит ссылку на дополнительные материалы, нажмите на текст ссылки. Текст содержит гиперссылки.

Сведения, касающиеся данного изделия, см. на сайте www.boschsecuritysystems.com.

## 2.2 Предупреждения и примечания

В данном руководстве используются три типа предупреждений. Тип предупреждения соответствует последствиям, которые возможны в случае несоблюдения инструкций. Ниже эти предупреждения расположены в порядке возрастания связанной с ними опасности (от наименьшей к наибольшей).

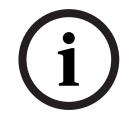

#### ЗАМЕЧАНИЕ!

Предупреждение, содержащее дополнительную информацию. Обычно несоблюдение предупреждения уровня «Примечание» не приводит к повреждению оборудования или травмам персонала.

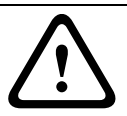

## ВНИМАНИЕ!

Несоблюдение предупреждения может привести к повреждению оборудования или собственности, а также к незначительным травмам.

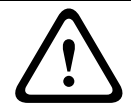

#### ПРЕДУПРЕЖДЕНИЕ!

Несоблюдение предупреждения может привести к серьезному повреждению оборудования или собственности, а также серьезным травмам.

# 3 Введение и обзор

Пульты участников являются частью конференц-системы Bosch Digital Congress Network (DCN).

Пульт участника со стационарным микрофоном на короткой или длинной ножке (DCN-DS/L) позволяет участникам выступать, подавать заявку на выступление и слушать речь выступающего. Микрофон оснащен гибкой ножкой.

Пульты участников имеют два выхода для подключения наушников. Для того чтобы предотвратить акустическую обратную связь, встроенный динамик приглушается при включении микрофона.

Пульт участника с переключателем каналов (DCN-DCS) позволяет участникам выступать, подавать заявку на выступление и слушать речь выступающего. Пульт имеет разъем для подключения сменных микрофонов (DCN-MICS и DCN-MICL, заказываются отдельно). Также на пульте есть встроенный переключатель каналов для совещаний на нескольких языках с использованием синхронного перевода. Для быстрого выбора нужного языкового канала на переключателе есть две кнопки выбора следующего и предыдущего каналов, а также дисплей, отображающий номер канала и сокращенное название языка.

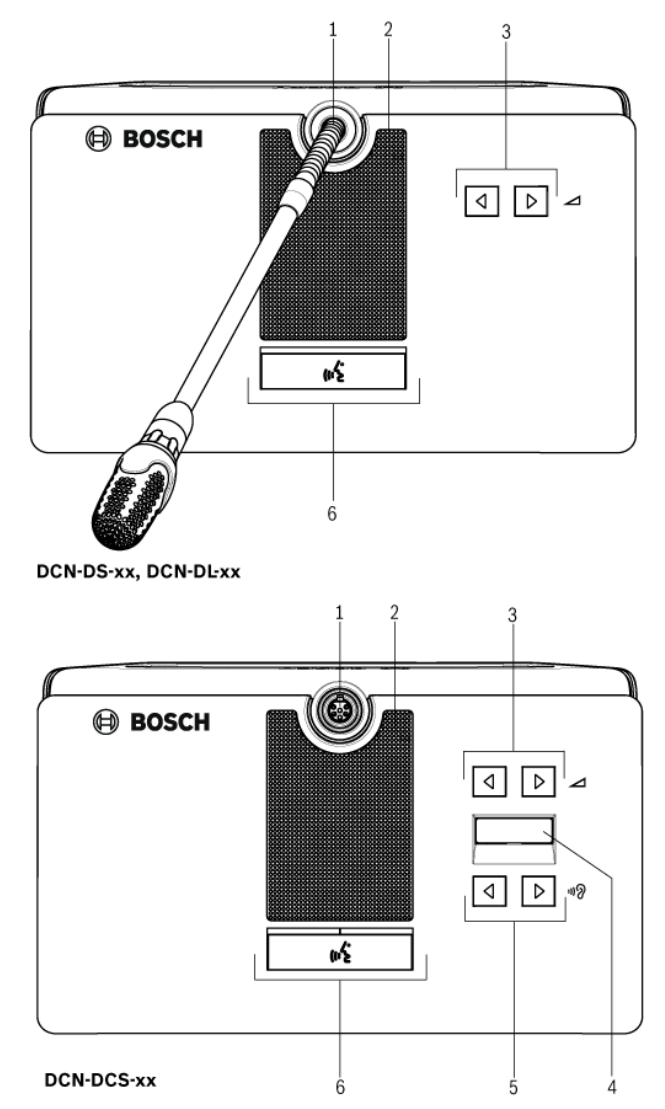

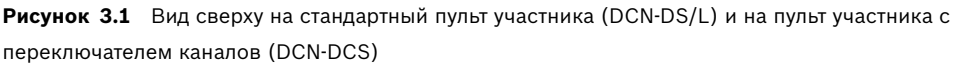

Пульт участника с функцией голосования (DCN-DV) и переключателем каналов (DCN-DVCS) позволяет участникам выступать, подавать заявку на выступление, слушать речь выступающего и голосовать. Пульт имеет разъем для подключения сменных микрофонов (DCN-MICS и DCN-MICL, заказываются отдельно). Также на пульте есть пять кнопок для всех видов голосования. Желтые индикаторы над кнопками для голосования используются для напоминания пользователям о необходимости зарегистрировать свое присутствие, начать голосование и подтвердить свой голос. Если участник присутствует, индикатор присутствия на пульте горит желтым.

Помимо функции голосования, пульт (DCN-DVCS) оснащен встроенным переключателем каналов для совещаний на нескольких языках с использованием синхронного перевода. Для быстрого выбора нужного языкового канала на переключателе предусмотрены кнопки выбора следующего и предыдущего каналов, а также дисплей, отображающий номер канала и сокращенное название языка.

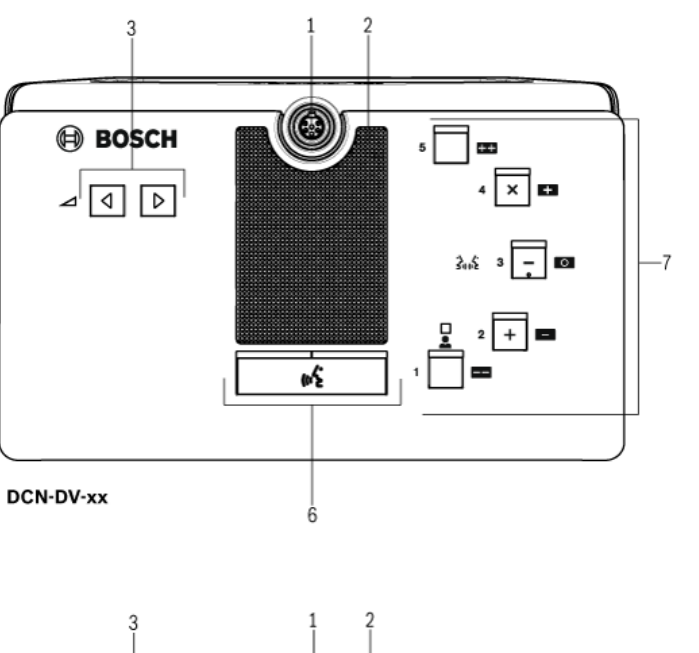

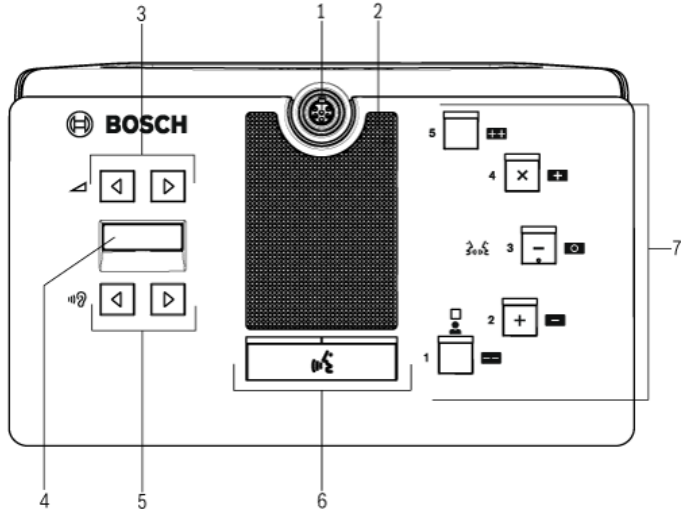

DCN-DVCS-xx

Рисунок 3.2 Вид сверху на пульт участника с функцией голосования (DCN-DV) и переключателем каналов (DCN-DVCS)

#### На верхней стороне пульта участника находится:

1. Разъем для микрофона – предназначен для подключения сменных микрофонов (DCN-MICL или DCN-MICS) к пульту участника.

#### ЗАМЕЧАНИЕ!

Сменные микрофоны DCN-MICL или DCN-MICS не используются с пультами участников DCN-DS и DCN-DL. Пульты участников DCN-DS и DCN-DL оснащены стационарными микрофонами.

- 2. **Громкоговоритель** предназначен для передачи аудиосигнала из зала заседаний на пульт участника или пульт председателя.
  - Громкоговоритель выключается при включении микрофона.
- Кнопки регулировки громкости предназначены для регулировки уровня выходного сигнала наушников.
- Дисплей переключателя каналов отображает номер языкового канала и сокращенное название аудиосигнала, используемого в наушниках в данный момент.
  - Когда на дисплее отображается «FLR», это значит, что аудиосигнал из зала заседаний передается в наушники.

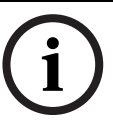

#### ЗАМЕЧАНИЕ!

Изменить тип языкового сокращения можно, используя подменю «е» в меню установки пульта переводчика.

- 5. Кнопки переключения каналов предназначены для выбора канала, сигнал с которого будет передаваться в наушники.
- 6. Кнопки микрофона предназначены для включения или выключения микрофона.
  - Каждая кнопка микрофона имеет индикатор, который показывает состояние микрофона.
  - Режим пульта участника указывает тип и количество кнопок микрофона, которые должны быть установлены на пульт участника.
- Кнопки для голосования предназначены для управления пультом участника. Каждая кнопка для голосования имеет желтый индикатор. Индикатор, расположенный рядом с кнопкой для голосования 1 – это индикатор присутствия.

#### На левой и правой стороне пульта участника находится:

8. Разъем для подключения наушников – предназначен для подключения наушников.

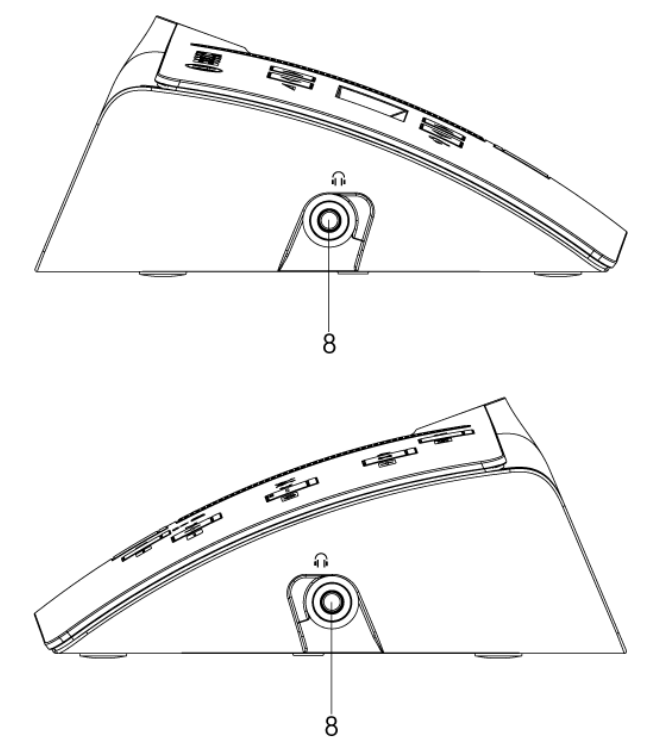

Рисунок 3.3 Пульт участника (вид сбоку)

#### На боковой стороне пульта участника находится:

- 9. Кабель DCN предназначен для подключения пульта участника к системе DCN.
- 10. **Розетка DCN** обеспечивает проходное подключение к пульту участника в системе DCN.

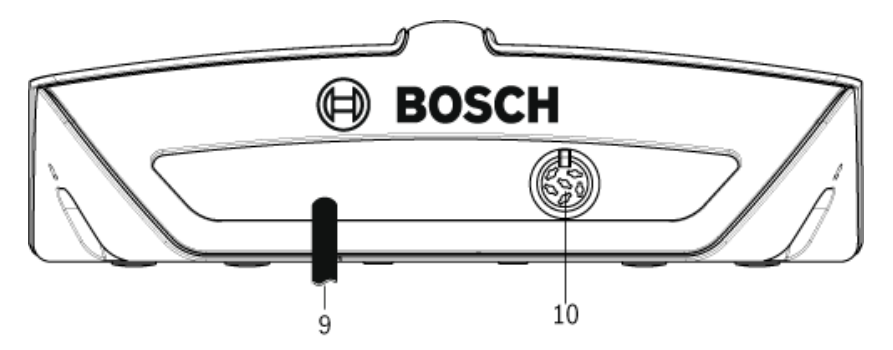

Рисунок 3.4 Пульт участника (вид сзади)

#### В нижней части пульта участника находятся:

- 11. **Отверстия под винт** предназначены для крепления пульта участника к плоской поверхности.
- 12. Переключатели конфигурации предназначены для настройки конфигурации и режима пульта участника.
- 13. Выключатель «De-init» стирает адрес пульта участника.
  - Все индикаторы пульта участника загораются, когда пульт участника не имеет адреса.

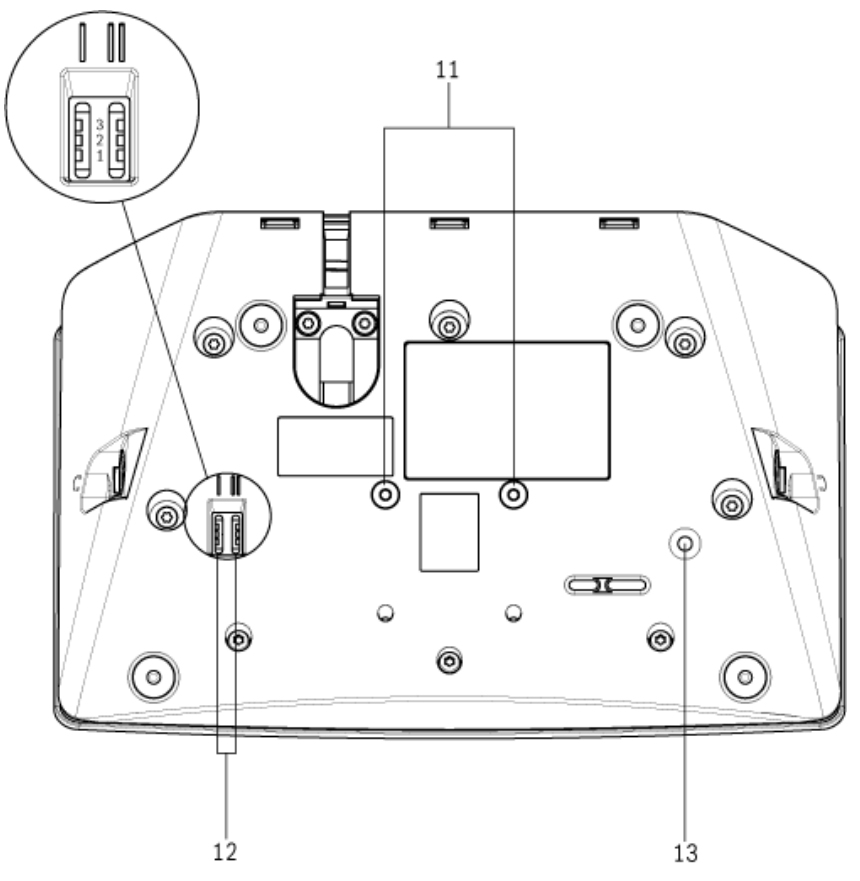

Рисунок 3.5 Пульт участника (вид снизу)

# 4 Проектирование и дизайн

В разделе «Проектирование и дизайн» рассказывается о том, как организовать пульты участников в системе DCN и предоставляется необходимая информация по имеющимся ограничениям.

## 4.1 Ограничения

Пульты участников являются частью так называемых активных устройств в системе DCN. В одной системе DCN system может использоваться до 245 активных устройств. При планировании системы DCN необходимо убедиться, что установленные ограничения не превышены. Общие сведения об ограничениях см. в руководстве по установке и эксплуатации системы DCN.

## 4.1.1 Потребляемая мощность

В следующей таблице представлена потребляемая мощность каждого пульта участника, используемого в системе DCN.

| Пульт участника | Ватт |
|-----------------|------|
| DCN-DS          | 2,75 |
| DCN-DL          | 2,75 |
| DCN-CS          | 2,9  |
| DCN-DV          | 3,05 |
| DCN-DVCS        | 3,20 |

Таблица 4.1 Потребляемая мощность

Bosch Security Systems B.V.

# 5 Установка

По умолчанию пульт участника находится в режиме «для одного участника», и на нем установлена кнопка включения микрофона. Прежде чем менять установки по умолчанию и режим, необходимо ознакомиться с *Раздел 7 Конфигурация*.

| (#Z |  |
|-----|--|

Рисунок 5.1 Стандартная кнопка микрофона

## 5.1 Кнопки микрофона

Режим пульта участника указывает тип и количество кнопок микрофона, которые должны быть установлены. См. *Раздел 7 Конфигурация*.

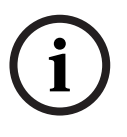

#### ЗАМЕЧАНИЕ!

Перед установкой кнопок микрофона убедитесь, что пульт участника работает правильно. Неисправные пульты участников всегда заменяются пультами участников со стандартной кнопкой микрофона.

## 5.1.1 Снятие кнопки микрофона

- 1. Чтобы снять кнопку микрофона (1), вставьте инструмент для кнопок в отверстия в нижней части корпуса, как показано на рисунке, и выдавите кнопку микрофона.
  - Инструмент поставляется с набором кнопок (2) DCN-DBCM (заказывается отдельно).

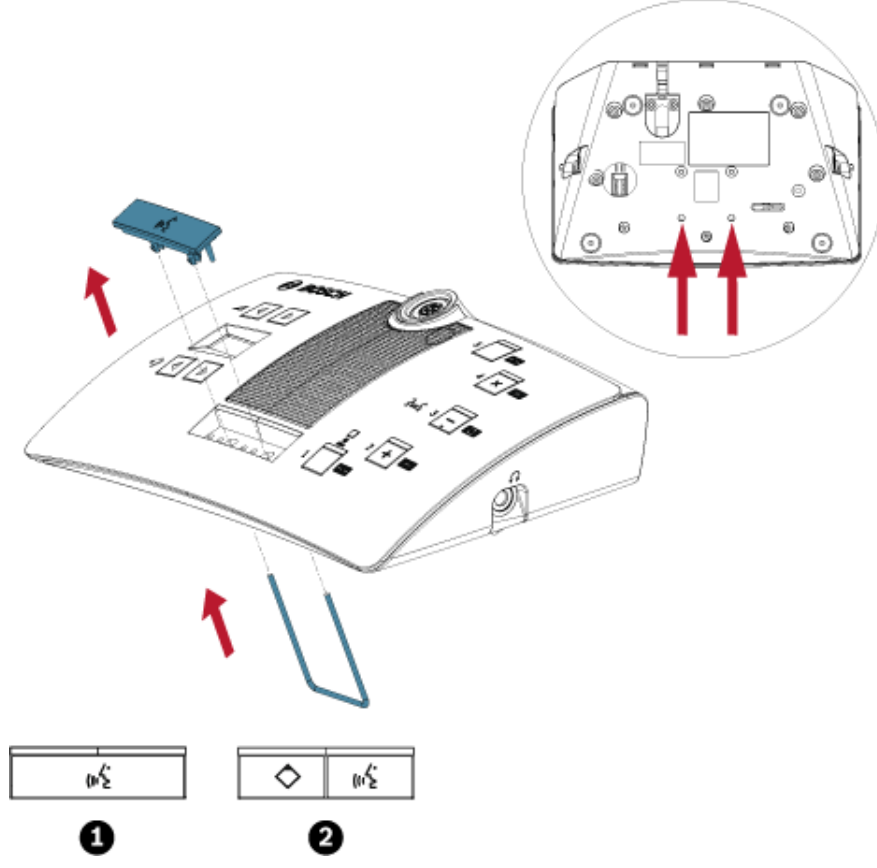

Рисунок 5.2 Снятие кнопки микрофона (1)

#### 5.1.2

#### Установка кнопок приоритета и микрофона

- 1. Вставьте кнопки (2) в отверстия для кнопок микрофона, как показано на рисунке.
  - Набор кнопок DCN-DBCM заказывается отдельно.

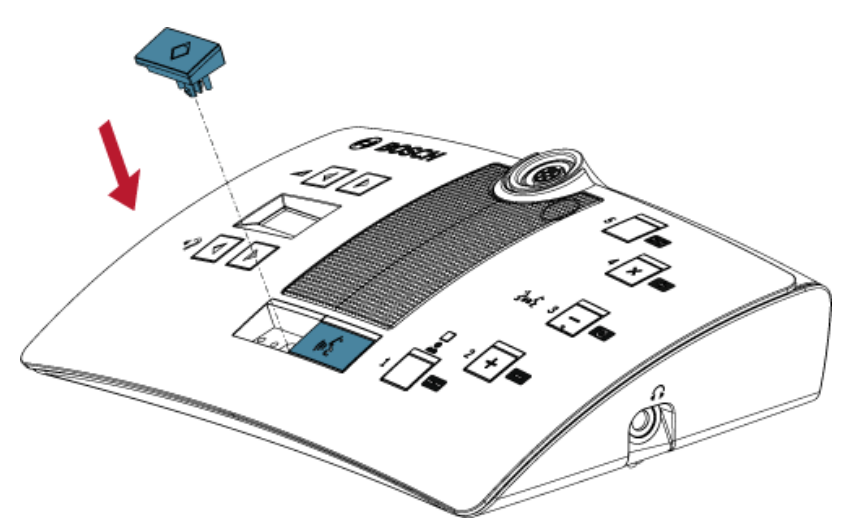

Рисунок 5.3 Установка кнопок микрофона на пульты участников

## 5.2 Установка на плоской поверхности

Для крепления пульта участника к плоской поверхности используйте винты для отверстий (11) длиной не более 8 мм. Расстояние между центрами отверстий равно 34 мм.

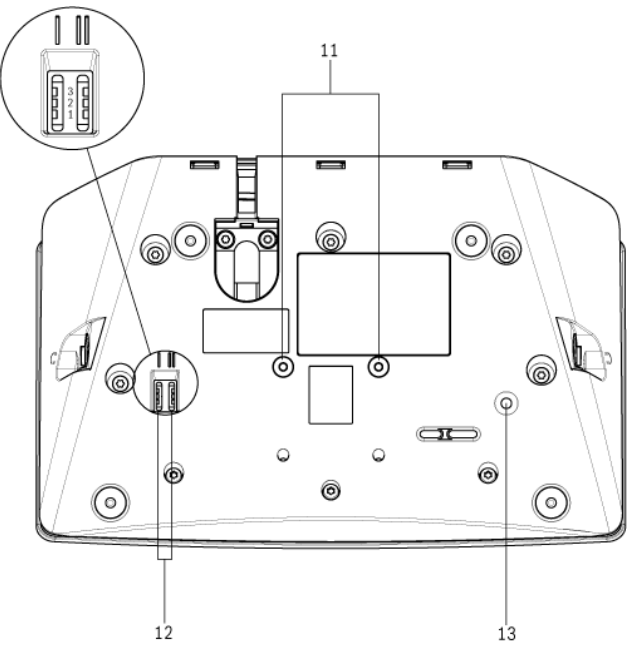

Рисунок 5.4 Установка на плоской поверхности

# 6 Соединение

- 1. Подключите пульт участника к системе DCN, используя кабель пульта участника (9).
  - Используйте розетку DCN (10), чтобы создать проходное подключение к пульту участника.

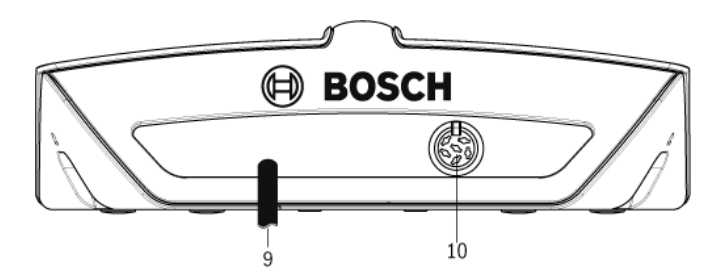

- 2. Используйте кабельный зажим, чтобы прикрепить кабель DCN к пульту участника:
  - Вставьте кабельный зажим в кабельный разъем (под углом 55° 60°).
    - Кабельный зажим DCN-DISCLM заказывается отдельно.

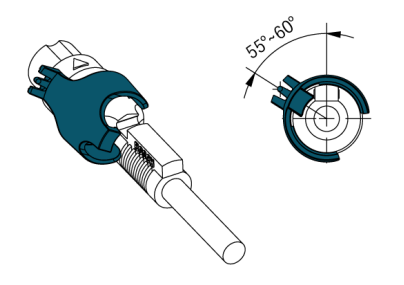

3. Подключите кабель и зажим к пульту:

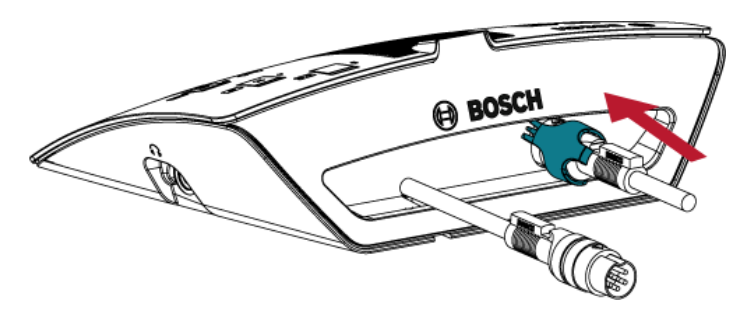

4. Поворачивайте зажим по часовой стрелке до тех пор, пока он не защелкнется в контровочном отверстии на задней панели:

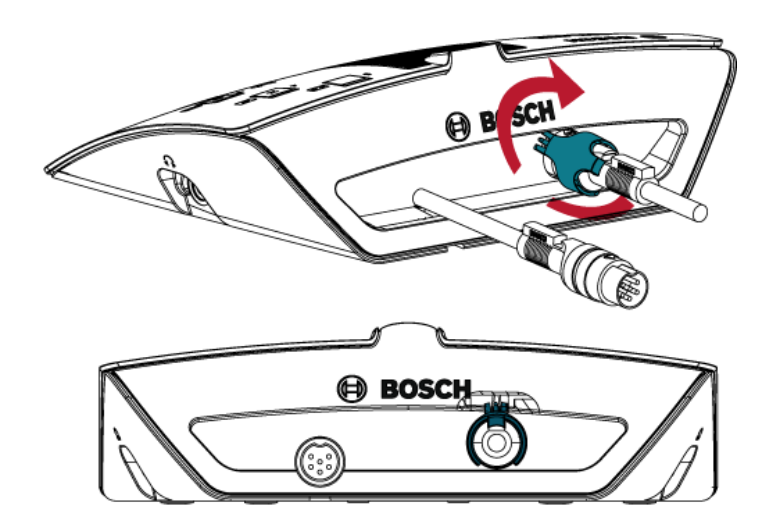

# 7 Конфигурация

Для работы в системе DCN пульт участника должен иметь адрес. Центральный пульт управления не может посылать данные на пульт участника, у которого нет адреса. Адресация пультов участников в системе DCN называется инициализацией. В процессе инициализации центральный пульт управления присваивает адрес каждому пульту участника.

## 7.1

## Инициализация

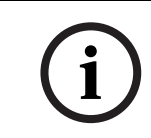

## ЗАМЕЧАНИЕ!

Центральный пульт управления не может одновременно присваивать адреса нескольким пультам участников, поэтому не следует одновременно нажимать несколько кнопок микрофона.

- 1. При необходимости инициализации устройства все индикаторы пульта участника, включая индикатор микрофона, должны ГОРЕТЬ.
- 2. Нажмите кнопку микрофона (6):
  - Все индикаторы ПОГАСЛИ: адресация пульта участника выполнена.

## 7.2 Деинициализация

- 1. Деинициализация устройств возможна, только если все индикаторы пульта участника НЕ ГОРЯТ.
- 2. Нажмите кнопку деинициализации (13) в нижней части пульта участника и удерживайте ее менее секунды, чтобы стереть адрес:
  - Все индикаторы пульта участника ЗАГОРАЮТСЯ.
  - ЗАГОРАЕТСЯ индикатор микрофона (красный).

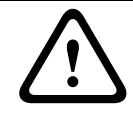

#### ВНИМАНИЕ!

Во избежание повреждения кнопки инициализации не пользуйтесь острыми предметами. Для нажатия на кнопку деинициализации используйте скрепку или похожий предмет.

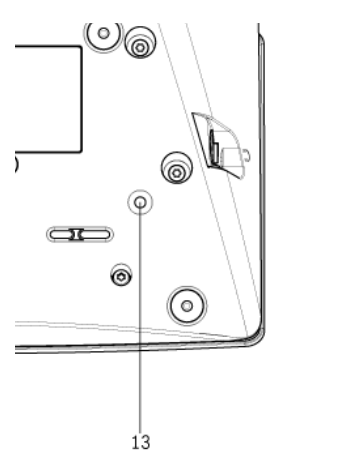

Рисунок 7.1 Кнопка деинициализации

# 7.3 Внутренние настройки

Переключатели внутренних настроек I и II (12) расположены в нижней части пульта участника.

| Переключ | Переключа | Внутренние настройки                                                                                                    |
|----------|-----------|----------------------------------------------------------------------------------------------------|
| атель I  | тель II   |                                                                                                    |
| 2        | 1         | Чувствительность микрофона. По умолчанию: 0 дБ.                                                                                       |
|          |           | См. Раздел 7.3.1 Чувствительность микрофона.                                                                                          |
| 2        | 2         | Функция восстановления канала/громкости. По<br>умолчанию: отключено.<br>См. Раздел 7.3.2 Функция восстановления канала/<br>громкости. |
| 2        | 3         | Уменьшение громкости наушников. По умолчанию:<br>отключено.<br>См. Раздел 7.3.3 Уменьшение громкости наушников.                       |

Таблица 7.1 Внутренние настройки

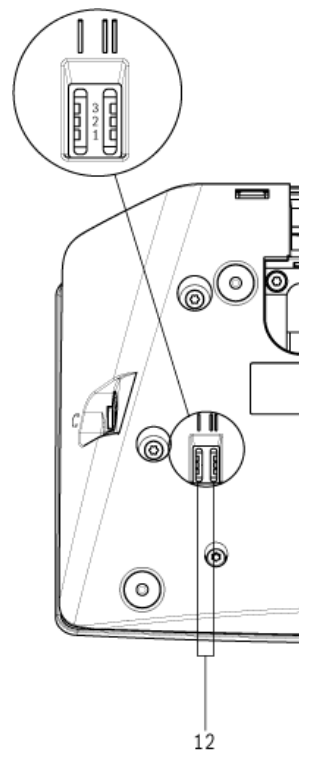

Рисунок 7.2 Переключатели внутренних настроек

## 7.3.1 Чувствительность микрофона

- 1. Установите переключатели чувствительности микрофона I и II (12) в правильное положение (см. *Таблица 7.1* и *Рисунок 7.2*):
  - Чувствительность микрофона можно настроить в диапазоне от -2 до 2 дБ.
- Нажмите кнопку регулировки громкости > (3), чтобы увеличить чувствительность микрофона на 0,5 дБ.
- 3. Нажмите кнопку регулировки громкости < (3), чтобы уменьшить чувствительность микрофона на 0,5 дБ.

Цвет индикатора кнопки микрофона обозначает чувствительность микрофона:

| Значение в дБ | Цвет индикатора кнопки<br>микрофона |
|---------------|-------------------------------------|
| -2.0          | Красный                             |
| -1.5          | Выкл                                |
| -1.0          | Оранжевый                           |
| -0.5          | Выкл                                |
| 0.0           | Желтый                              |
| 0,5           | Выкл                                |
| 1,0           | Светло-зеленый                      |
| 1,5           | Выкл                                |
| 2,0           | Зеленый                             |

Таблица 7.2 Индикация настройки чувствительности микрофонов

## 7.3.2 Функция восстановления канала/громкости

Данную функцию можно включить во время обсуждений, когда у всех участников и председателя есть фиксированный номер места или пульт участника:

- 1. Установите переключатели I и II (12) в правильное положение (см. *Таблица 7.1* и *Рисунок 7.2*) для восстановления канала/громкости:
  - Функцию можно включить или отключить.
- 2. Нажмите кнопку регулировки громкости > (3), чтобы включить:
  - Индикатор микрофона над кнопкой микрофона, который загорается зеленым цветом.
  - Автоматическую настройку последнего канала и уровня громкости.
- 3. Нажмите кнопку регулировки громкости < (3), чтобы отключить:
  - Индикатор над кнопкой микрофона, который загорается красным цветом.
  - Автоматическую настройку канала 0 (зал заседаний).
  - Автоматическую настройку громкости, установленную в значение -18 дБ.

## 7.3.3 Уменьшение громкости наушников

Данную функцию можно включить, чтобы не допустить акустической обратной связи между микрофоном и наушниками пульта участника:

- 1. Установите переключатели для уменьшения громкости наушников I и II (12) в правильное положение (см. *Таблица 7.1* и *Рисунок 7.2*):
  - Функцию можно включить или отключить.
- 2. Нажмите кнопку регулировки громкости > (3), чтобы включить:
  - Индикатор над кнопкой микрофона, который загорается зеленым цветом.
  - Когда включен микрофон, громкость наушников снижается до 18 дБ.
- 3. Нажмите кнопку регулировки громкости < (3), чтобы выключить:
  - Индикатор над кнопкой микрофона, который загорается красным цветом.

## 7.4 Режимы пульта участника

Переключатели режимов пульта участника I и II (12) расположены в нижней части пульта участника.

| Перекл<br>ючатель<br>I | Переклю<br>чатель II | Режим                                   |
|------------------------|----------------------|-----------------------------------------|
| 1                      | 1                    | Для одного участника                    |
|                        |                      | См. Раздел 7.4.1 Для одного участника.  |
| 1                      | 3                    | Для председателя                        |
|                        |                      | См. Раздел 7.4.2 Для председателя.      |
| 3                      | 3                    | Для одного участника с дополнительными  |
|                        |                      | функциями                               |
|                        |                      | См. Раздел 7.4.3 Для одного участника с |
|                        |                      | дополнительными функциями.              |

Каждый пульт участника может работать в нескольких режимах:

Таблица 7.3 Обзор режимов пульта участника

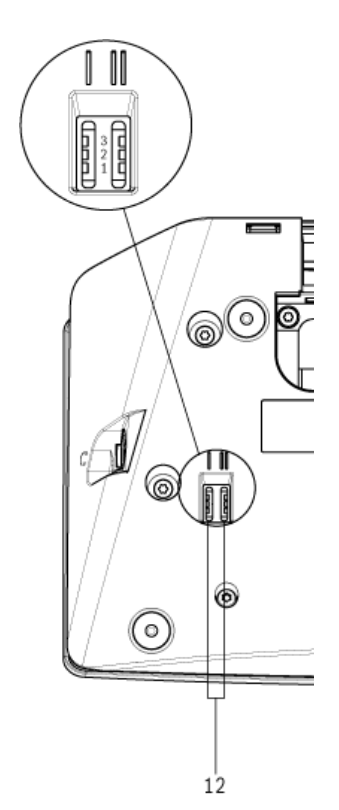

Рисунок 7.3 Переключатели режимов пульта участника

- 1. Отключите пульт участника от системы DCN.
- 2. Измените режим пульта участника (см. Таблица 7.3).
- 3. Измените кнопку, если необходимо см. Раздел 5 Установка.
- 4. Повторно подключите пульт участника к системе DCN.
- 5. Если необходимо, деинициализируйте пульт участника (см. *Раздел 7.1 Инициализация*).

## 7.4.1 Для одного участника

По умолчанию пульт участника находится в режиме «для одного участника», и на нем установлена стандартная кнопка микрофона. См. *Таблица* 7.3.

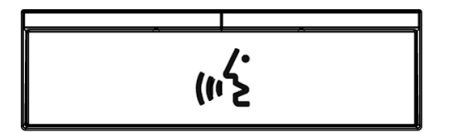

Рисунок 7.4 Стандартная кнопка микрофона

## 7.4.2 Для председателя

Когда пульт участника находится в режиме «для председателя», он представляет собой пульт председателя для одного человека (см. *Таблица 7.3*). Все разновидности пультов участников могут использоваться в режиме «для председателя». Если пульт участника используется в режиме «для председателя», необходимо дополнительно установить кнопки DCN-DBCM (заказываются отдельно). См. также *Раздел 5 Установка*.

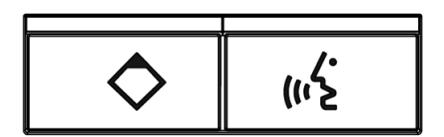

Рисунок 7.5 Кнопки микрофона DCN-DBCM

Функциональные различия между пультом участника и пультом председателя заключаются в наличии кнопки приоритета слева от кнопки микрофона. С помощью кнопки приоритета председатель может выключить микрофоны на всех пультах, использующихся в системе DCN. Одновременно кнопка приоритета включает микрофон председателя.

Пульт участника в режиме «для председателя» дает возможность:

- Воспроизводить сигнал для привлечения внимания при нажатии кнопки приоритета.
- Стирать список заявок на выступление и список выступающих при нажатии кнопки приоритета.

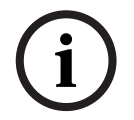

## ЗАМЕЧАНИЕ!

Набор кнопок DCN-DBCM поставляется с инструментом для снятия кнопок пульта участника. См. *Раздел 5 Установка*.

#### 7.4.3 Для одного участника с дополнительными функциями

Когда пульт участника находится в режиме «для одного участника» с дополнительными функциями, он представляет собой пульт участника для одного человека (см. *Таблица 7.3*). Участник может использовать кнопку микрофона, расположенную слева, как дополнительную кнопку. Например, для активации индикатора.

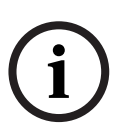

#### ЗАМЕЧАНИЕ!

Когда участник нажимает дополнительную кнопку, происходит событие. Используйте модуль DCN «Открытый интерфейс» для программирования действий, которые должны запускаться определенным событием. Сведения по программированию открытого интерфейса см. в соответствующем руководстве пользователя ПО DCN.

Следующие пульты участников могут использоваться в режиме «для одного участника» с дополнительными функциями:

- DCN-DV
- DCN-DVCS

Для использования пульта в режиме «для одного участника» с дополнительными функциями необходимо установить 2 кнопки микрофона. Можно использовать кнопки DCN-DBCM (заказываются отдельно). См. также *Раздел 5 Установка*.

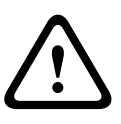

#### ВНИМАНИЕ!

Пульты участников DCN-DS/L и DCN-DCS не поддерживают режим «для одного участника» с дополнительными функциями. Если выбран режим «для одного участника», пульт участника может использоваться только одним пользователем.

# 8 Работа

Для получения информации по управлению устройством см. краткое справочное руководство (QRC) по используемому пульту участника. Краткое справочное руководство (QRC) находится на DVD-диске системы DCN, который входит в комплект поставки центрального блока управления.

# 8.1 Микрофон

Цвет индикатора над кнопкой микрофона показывает состояние микрофона.

| Цвет индикатора  | Условие                           |
|------------------|-----------------------------------|
| Красный (вкл.)   | Микрофон включен                  |
| Красный (мигает) | Последняя минута<br>выступления   |
| Зеленый (вкл.)   | Заявка на выступление             |
| Зеленый (мигает) | Первый в заявке на<br>выступление |
| Желтый (вкл.)    | Режим «VIP»                       |

Таблица 8.1 Состояние микрофона

i

Пульт участника можно перевести в режим «VIP» только с помощью программного модуля Microphone Management. Информацию по включению режима «VIP» см. в соответствующем руководстве пользователя ПО DCN.

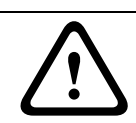

## ВНИМАНИЕ!

ЗАМЕЧАНИЕ!

Следует избегать наклона микрофонной стойки более чем на 90° и ее вращения, поскольку это может привести к повреждению обмотки микрофонной стойки.

## 8.2

## Индикатор присутствия

Индикатор, расположенный рядом с кнопкой для голосования 1— это индикатор присутствия.

| Индикатор       | Условие                     |
|-----------------|-----------------------------|
| присутствия     |                             |
| Желтый (мигает) | Система требует регистрации |
|                 | присутствия.                |
| Желтый (вкл.)   | Регистрация присутствия     |
|                 | завершена.                  |

Таблица 8.2 Индикатор присутствия

9 Устранение неполадок

# 9.1 Пульт участника

| Проблема |                                                                                                    | Возможные причины                                                                                                    |  |
|----------|----------------------------------------------------------------------------------------------------|----------------------------------------------------------------------------------------------------|--|
| -        | Невозможно инициализировать пульты<br>участников.                                                                                                    | <ul> <li>Сигнал DCN регенерируется<br/>слишком часто.</li> <li>Магистральная линия слишком<br/>длинная.</li> <li>Сигнал DCN не регенерируется<br/>каждые 100 м.</li> <li>См. Раздел 4 Проектирование и дизайн и<br/>Раздел 7 Конфигурация.</li> </ul>                                                                    |  |
| -        | В зависимости от настройки меню 8L<br>(центральный пульт управления), на двух<br>или более пультах участников<br>индикаторное кольцо микрофона мигает<br>или горит красным цветом. Индикаторы<br>кнопок микрофона погасли. | Пульты имеют одинаковый адрес.<br>Убедитесь, что каждое устройство в<br>системе DCN имеет уникальный адрес.<br>См. Раздел 4 Проектирование и дизайн и<br>Раздел 7 Конфигурация.                                                                                                    |  |
| _        | Пульт участника полностью исправен, но<br>громкоговоритель или наушники не<br>работают.                                                                                                    | При установленном режиме<br>маршрутизации аудиосигналов<br>центрального пульта управления<br>«Insertion» не подсоединено устройство<br>между аудиовходом 2 и аудиовыходом 2<br>центрального блока управления<br>См. разделы о центральным пульте<br>управления в руководстве по установке<br>и эксплуатации системы DCN. |  |
| -        | Несмотря на то, что система питает<br>магистрали, пульты участников не<br>работают.                                                                                                    | В системе DCN имеется поврежденный<br>(удлинительный) кабель. Найдите<br>поврежденный (удлинительный) кабель<br>и замените его. Поврежденный<br>(удлинительный) кабель может<br>находиться в любой части системы DCN.                                                                                                    |  |
| -        | Пульт участника работает неправильно.                                                                                                    | Пульт участника находится в<br>неправильном режиме.<br>См. <i>Раздел 7.4 Режимы пульта участника</i> .                                                                                                    |  |

# 10 Обслуживание

## 10.1 Очистка

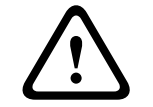

## ВНИМАНИЕ!

Не используйте спирт, аммиак, нефтяные растворители или абразивные очистители для очистки пультов участников.

- 1. Перед очисткой отключите пульт участника от системы DCN.
- 2. Для очистки используйте мягкую ткань, слегка смоченную в слабом водно-мыльном растворе.
- 3. Перед установкой пульта участника необходимо убедиться, что он полностью высох.

## 10.2 Хранение

1. Храните пульты участников в чистых и сухих помещениях с достаточным притоком воздуха.

# 11 Технические данные

| Частотная характеристика                                   |          | 30 Гц - 20 кГц                        |                                   |  |
|------------------------------------------------------------|----------|---------------------------------------|-----------------------------------|--|
| Сопротивление нагрузки на<br>наушники<br>Выходная мощность |          | > 32 Ом и < 1 кОм<br>2 x 15 мВт/32 Ом |                                   |  |
|                                                            |          |                                       |                                   |  |
| 3.5 мм                                                     | Наушники | 3 дБВ                                 | 6 дБВ (при выкл.<br>звуке — 0 дБ) |  |
| Монтаж                                                     |          | На поверхности стола                  |                                   |  |
| Габариты (В х Ш х Г)                                       |          |                                       |                                   |  |
| (без микрофона)                                            |          | 60 х 210 х 140 мм                     |                                   |  |
| Масса                                                      |          |                                       |                                   |  |
| - DCN-DS-xx                                                |          | 1,2 кг                                |                                   |  |
| - DCN-DL-xx                                                |          | 1,2 кг                                |                                   |  |
| - DCN-CS-xx                                                |          | 1.15 кг                               |                                   |  |
| - DCN-DV-xx                                                |          | 1.15 кг                               |                                   |  |
| - DCN-DVCS-xx                                              |          | 1.15 кг                               |                                   |  |
| Цвет поверхности                                           |          | Черный (RAL 9017)                     |                                   |  |
| Цвет задней панели                                         |          | Серебристый (RAL 9006)                |                                   |  |

#### Bosch Security Systems B.V.

Kapittelweg 10 4800 RA Breda The Netherlands www.boschsecurity.com © Bosch Security Systems B.V., 2012